www.bystorm.com

877-BYSTORM

With FileSure 2.5, we added the ability to audit Windows event logs. The captured events are securely stored right with your other FileSure auditing data in FileSure's encrypted, compressed data store. In this How-To, I'm going to configure FileSure to monitor and record when Firewall changes occur on a Window 2003 server.

1. Start FileSure, switch to the 'Rules management' tab and click the 'Event log monitoring' button:

| FileSure Def     | end- Trial version e     | xpiring in 21 days | 5.                                                                 |                                   |
|------------------|--------------------------|--------------------|--------------------------------------------------------------------|-----------------------------------|
| Real-time monito | or Managed mach          | ine status         |                                                                    |                                   |
| Current file act | ivity for: WIN200        | 18×64              | <ul> <li>Note: Selecting a different machine will clean</li> </ul> | ear the file activity window. 🛛 🌀 |
| Time             | Username                 | Operation          | File                                                               |                                   |
|                  |                          |                    |                                                                    |                                   |
|                  |                          |                    |                                                                    |                                   |
|                  |                          |                    |                                                                    |                                   |
|                  |                          |                    |                                                                    |                                   |
|                  |                          |                    |                                                                    |                                   |
|                  |                          |                    |                                                                    |                                   |
|                  |                          |                    |                                                                    |                                   |
|                  |                          |                    |                                                                    |                                   |
|                  |                          |                    |                                                                    |                                   |
| Common tasks     | Rule management          | Analysis, Report   | ts and Alerts                                                      |                                   |
| Local rules      | Master rules (read-only) | 1                  |                                                                    |                                   |
| Auditing Rule    | e - Trial Rule for Local | Machine - Audit Ac | cess to Microsoft Office Files                                     |                                   |
|                  |                          |                    |                                                                    |                                   |
|                  |                          |                    |                                                                    | Block access                      |
|                  |                          |                    |                                                                    | Event log monitoring              |
|                  |                          |                    |                                                                    | Edit Rule                         |
|                  |                          |                    |                                                                    | Delete rule                       |
| ByStorm          | Software                 |                    |                                                                    | 🗵 Close                           |

2. This will bring the 'Event Log Filters' screen. When it's up, click on the 'Enable Event Log Monitoring' box:

| 🌯 Event Log I               | Filters                                                                |                                              |                                              |                                      |          | _ 🗆 🗙    |
|-----------------------------|------------------------------------------------------------------------|----------------------------------------------|----------------------------------------------|--------------------------------------|----------|----------|
| - How to use                | e Event log filters                                                    |                                              | <u> </u>                                     |                                      |          |          |
| To begin, c                 | heck this box 🔽 Enable Eve                                             | ent Log Monitoring*                          |                                              |                                      |          |          |
| Each row t<br>Type your     | pelow represents a separate ev<br>filter details directly into the fie | ent log tilter, detini<br>Ids below, standar | ng what event log e<br>d FileSure wildcard r | entries will be capt<br>rules apply. | ured.    |          |
| Event Log                   | Source                                                                 | Event ID                                     | Description                                  | String 1                             | String 2 | S        |
| Security                    | *Security*                                                             | 4624                                         | *                                            |                                      |          |          |
| Security                    | *Security*                                                             | 4625                                         | *                                            |                                      |          |          |
| Security                    | *Security*                                                             | 4634                                         | *                                            |                                      |          |          |
| Security                    | *Security*                                                             | 528                                          | *                                            |                                      |          |          |
| Security                    | *Security*                                                             | 529                                          | *                                            |                                      |          |          |
| Security                    | *Security*                                                             | 540                                          | *                                            |                                      |          |          |
| *                           |                                                                        |                                              |                                              |                                      |          |          |
|                             |                                                                        |                                              |                                              |                                      |          |          |
|                             |                                                                        |                                              |                                              |                                      |          |          |
|                             |                                                                        |                                              |                                              |                                      |          |          |
|                             |                                                                        |                                              |                                              |                                      |          |          |
|                             |                                                                        |                                              |                                              |                                      |          |          |
|                             |                                                                        |                                              |                                              |                                      |          |          |
| X A LINC 1                  | <u></u>                                                                |                                              |                                              |                                      |          | <u> </u> |
| " Additional<br>generate de | Windows configuration may be<br>sired event log entries.               | e necessary to                               | 📄 Select ev                                  | ent from log                         | 🖌 ОК 🛛 🛛 | Cancel   |

FileSure is 'pre-configured' to gather authentication events on Windows 2003, but we need to add a new entry for the enrties we're interested in. According to <a href="http://technet.microsoft.com/en-us/library/cc736708%28WS.10%29.aspx">http://technet.microsoft.com/en-us/library/cc736708%28WS.10%29.aspx</a> and <a href="http://technet.microsoft.com/en-us/library/cc737845%28WS.10%29.aspx">http://technet.microsoft.com/en-us/library/cc736708%28WS.10%29.aspx</a> and <a href="http://technet.microsoft.com/en-us/library/cc737845%28WS.10%29.aspx">http://technet.microsoft.com/en-us/library/cc737845%28WS.10%29.aspx</a>, Firewall events are between 848-861 in the security log. Below I've selected event 853, which is written to the security log when the operation mode changes. Select the 'Security' log for the Event Log, type in 'Security' for the source, '853' for the Event ID and '\*' for the Description.

| 🌯 Event Log          | Filters                                                                  |                                                |                                               |                                    |          |        |
|----------------------|--------------------------------------------------------------------------|------------------------------------------------|-----------------------------------------------|------------------------------------|----------|--------|
| - How to u           | e Event log filters                                                      |                                                |                                               |                                    |          |        |
| To begin,            | check this box: 🔽 Enable Eve                                             | ent Log Monitoring <sup>*</sup>                |                                               |                                    |          |        |
| Each row<br>Type you | below represents a separate ev<br>r filter details directly into the fie | vent log filter, defini<br>elds below, standar | ng what event log er<br>d FileSure wildcard m | ntries will be capt<br>ules apply. | ured.    |        |
| Event Log            | Source                                                                   | Event ID                                       | Description                                   | String 1                           | String 2 | S      |
| Security             | *Security*                                                               | 4624                                           | *                                             |                                    |          |        |
| Security             | *Security*                                                               | 4625                                           | *                                             |                                    |          |        |
| Security             | *Security*                                                               | 4634                                           | *                                             |                                    |          |        |
| Security             | *Security*                                                               | 528                                            | *                                             |                                    |          |        |
| Security             | *Security*                                                               | 529                                            | *                                             |                                    |          |        |
| Security             | *Security*                                                               | 540                                            | *                                             |                                    |          |        |
| Security             | 👻 Security                                                               | 853                                            | *                                             |                                    |          |        |
| *                    |                                                                          |                                                |                                               |                                    |          |        |
|                      |                                                                          |                                                |                                               |                                    |          |        |
|                      |                                                                          |                                                |                                               |                                    |          |        |
|                      |                                                                          |                                                |                                               |                                    |          |        |
|                      |                                                                          |                                                |                                               |                                    |          |        |
|                      |                                                                          |                                                |                                               |                                    |          |        |
| * Additiona          | Windows configuration may be                                             | e necessary to                                 |                                               |                                    |          |        |
| generate o           | lesired event log entries.                                               |                                                | 😫 Select eve                                  | ent from log                       | 🖌 ОК     | Cancel |

- 3. Click 'OK' to close the Event Log Filters screen and now FileSure will now be gathering Firewall operational change events for the current computer. As a test, turn the Firewall off and on to generate the events.
- 4. After 'a while' switch to the 'Analysis, Reports and Alerts' tab and click on the 'View Data' button:

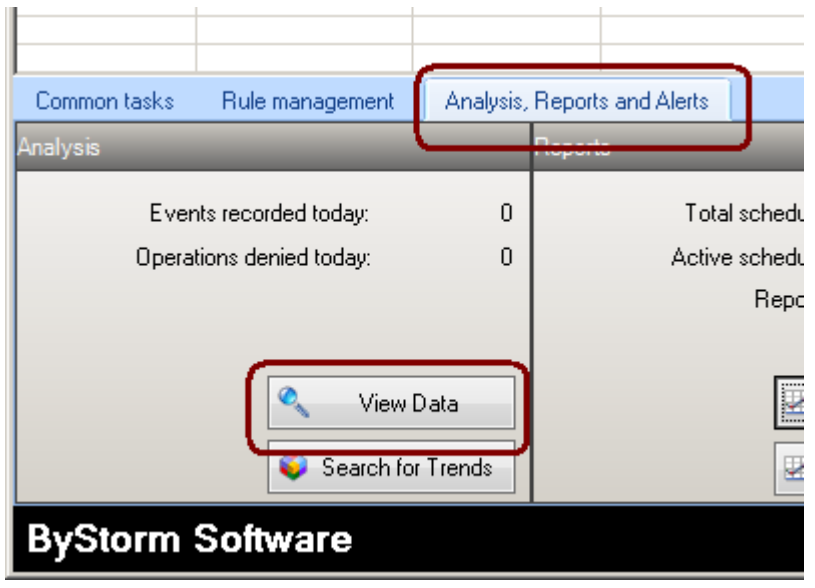

5. This will bring up the 'View Data' screen. Select to run a query for the 'Previous 12 hours' and click the 'Apply' button. After the data comes back [Note: the Recorded file activity might be blank], select the 'Recorded event log activity' tab and we see our test event.

| 🌯 View data         |                           |              |               |                                                    |             |
|---------------------|---------------------------|--------------|---------------|----------------------------------------------------|-------------|
| Data Filters        | View                      |              |               | Polo ranco                                         | 🗳 Apply     |
| Local compute       | r                         |              | computers     | Custom range From 1/ 7/2011 12:00:00 AM            | Export data |
| 🗖 Remote compu      | uters Select computers    |              |               | 12 hours To 2/ 7/2011 11:59:59 PM                  | 🛛 Close     |
| Recorded file activ | vity Recorded event log a | activity Sys | stem activity |                                                    |             |
|                     |                           |              |               | 228 records                                        | 🤹 🎒         |
| Drag a column       | header here to group      | by that col  | umn.          |                                                    |             |
| Туре                | Time                      | Event        | Source        | Details                                            | -           |
| Audit Cussess       | 2/7/2011 4:26 PM          | 548          | Coourity      | Cussossful Nativark Lagoni                         |             |
| Audit Success       | 2/7/2011 4:26 PM          | 853          | Security      | The Windows Firewall operational mode has changed. |             |
| Audit Success       | 2/7/2011 4:26 PM          | 540          | Security      | Successful Network Logon:                          |             |
| Audit Success       | 2/7/2011 4:26 PM          | 540          | Security      | Successful Network Logon:                          |             |
| Audit Success       | 2/7/2011 4:27 PM          | 540          | Security      | Successful Network Logon:                          |             |
| Audit Success       | 2/7/2011 4:27 PM          | 540          | Security      | Successful Network Logon:                          |             |

6. If you hover over the event details, a tool tip will show you the event description and if you double click on the event itself, you'll get the full details for the event.

| » Event Detai           | ls                                                                                        |                            |                                      |         |  |  |  |  |
|-------------------------|-------------------------------------------------------------------------------------------|----------------------------|--------------------------------------|---------|--|--|--|--|
| Machine:<br>Category:   | ALLENGB-BTYICCI<br>0                                                                      | Event Time:<br>Event Type: | 2/7/2011 4:26:08 PM<br>Audit Success | 🛛 Close |  |  |  |  |
| Event ID:               | 853                                                                                       | Source:                    | Security                             |         |  |  |  |  |
| User name:              | NT AUTHORITY\SY                                                                           | NT AUTHORITY\SYSTEM        |                                      |         |  |  |  |  |
| Event text:             | Policy origin: Local F<br>Profile changed: Sta<br>Interface: All interfac<br>New Setting: |                            |                                      |         |  |  |  |  |
|                         | Name                                                                                      |                            | Value                                |         |  |  |  |  |
|                         | String 1                                                                                  | Local Policy               |                                      |         |  |  |  |  |
|                         | String 2 Standard                                                                         |                            |                                      |         |  |  |  |  |
| Replacement<br>strings: | String 3                                                                                  | tring 3 All interfaces     |                                      |         |  |  |  |  |
|                         | String 4                                                                                  | Off                        |                                      |         |  |  |  |  |
|                         | String 5                                                                                  | On                         |                                      |         |  |  |  |  |
|                         | String 6                                                                                  |                            |                                      |         |  |  |  |  |
|                         | String 7                                                                                  |                            |                                      |         |  |  |  |  |
|                         | String 8                                                                                  |                            |                                      | -       |  |  |  |  |

You can follow this format to track any sort of event in which you're interested (just look up the number), and the data is saved right with your audit log.